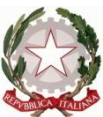

Ministero dell' Istruzione dell'Università e della Ricerca Ufficio Scolastico Regionale del Lazio ISTITUTO STATALE DI ISTRUZIONE SUPERIORE "Enrico Mattei"

Professionale RMRC05701V Liceo RMPS05701A Tecnico RMTD057016 RMIS05700X - Distretto 30° Via Settevene Palo Nuova snc 00052 CERVETERI (RM) c.f. 91038340583 www.enricomattei.edu.it Tel. 06.121128265 06.121128266 <u>RMIS05700X@istruzione.it</u> RMIS05700X @pec.istruzione.it

Circolare N. 118

Cerveteri, 25/11/2021

Ai docenti Agli studenti Ai genitori Al personale ATA Al DSGA

## Oggetto: Elezioni per il rinnovo del Consiglio di Istituto: 28 e 29 novembre 2021

Domenica 28 novembre, dalle ore 8.00 alle ore 12.00 e lunedì 29 novembre, dalle ore 8.00 alle ore 13.30, si svolgeranno le elezioni per il rinnovo del Consiglio di Istituto.

Le operazioni di voto si espleteranno, per tutte le componenti, da remoto.

**Gli studenti** accederanno al Registro Elettronico e troveranno nella sezione "Comunicazioni" del Dirigente Scolastico il link per effettuare la votazione, del tutto anonima, esprimendo le preferenze (2 preferenze max).

**I genitori** accederanno al Registro Elettronico con le proprie credenziali e troveranno nella sezione "Comunicazioni" del Dirigente Scolastico due link (genitore 1 e genitore 2) per effettuare la votazione, del tutto anonima, esprimendo le preferenze (2 preferenze max).

I genitori con più figli iscritti voteranno una sola volta.

**I docenti** accederanno al Registro Elettronico con il proprio account istituzionale e troveranno nella sezione "Comunicazioni" del Dirigente Scolastico il link per effettuare la votazione, del tutto anonima, esprimendo le preferenze (2 preferenze max).

**Il personale ATA** riceverà sull'account istituzionale <u>enricomattei.it</u> una mail con il link per procedere alla votazione, del tutto anonima, esprimendo la preferenza (1 preferenza max).

Si precisa che l'accesso al modulo di votazione dovrà essere effettuato per tutti con le credenziali istituzionali (...@enricomattei.it). Pertanto, i Genitori utilizzeranno le credenziali del proprio figlio/a.

Al termine delle operazioni di voto la Commissione elettorale procederà allo spoglio ed alla successiva proclamazione degli eletti.

Sarà compito del Presidente del seggio elettorale stilare il verbale conclusivo delle operazioni di voto.

Nella giornata di lunedì 29 novembre, chi dovesse eventualmente riscontrare difficoltà nella votazione, potrà richiedere il supporto di un assistente tecnico in segreteria didattica.

Si trasmette in allegato un breve tutorial per facilitare le operazioni di votazione.

## IL DIRIGENTE SCOLASTICO

(Prof. Roberto Mondelli) Firma autografa sostituita a mezzo stampa ai sensi dell'art. 3, co 2, del D. Lsg. 39/93

## PROCEDURA PER LE ELEZIONI DEL CONSIGLIO D'ISTITUTO

1. Aprire il browser **Chrome** e cliccare sui tre puntini in alto a destra:

|                                     | 0        | -        | ٥        | ×     |
|-------------------------------------|----------|----------|----------|-------|
|                                     |          | ☆        |          | :     |
| Nuova scheda                        |          |          | Ctrl     | + T   |
| Nuova finestra                      |          |          | Ctrl +   | N     |
| Nuova finestra di navigazione in ir | icognito | Ctrl + N | laiusc + | N     |
| Cronologia                          |          |          |          | •     |
| Download                            |          |          | Ctrl     | + J   |
| Preferiti                           |          |          |          | •     |
| Zoom                                |          | 100% +   |          | 53    |
| Stampa                              |          |          | Ctrl -   | + P   |
| Trasmetti                           |          |          |          |       |
| Trova                               |          |          | Ctrl     | + F   |
| Altri strumenti                     |          |          |          | ►     |
| Modifica                            | Taglia   | Copia    | In       | colla |
| Impostazioni                        |          |          |          |       |
| Guida                               |          |          |          | •     |
| Esci                                |          |          |          |       |

2. Selezionare "Nuova finestra di navigazione in incognito":

|   |                                                 | 0      | -      | ٥            | ×          |
|---|-------------------------------------------------|--------|--------|--------------|------------|
|   |                                                 |        | ☆      |              | :          |
| ~ | Nuova scheda<br>Nuova finestra                  |        | 0.1    | Ctrl<br>Ctrl | + T<br>+ N |
|   | Cronologia<br>Download<br>Preferiti             |        |        | Ctrl         | ,<br>+J    |
|   | Zoom                                            |        | 100% - | -            | 53         |
|   | Stampa<br>Trasmetti<br>Trova<br>Altri strumenti |        |        | Ctrl<br>Ctrl | + P<br>+ F |
|   | Modifica                                        | Taglia | Copia  | In           | ncolla     |
|   | Impostazioni<br>Guida                           |        |        |              | ,          |
|   | Esci                                            |        |        |              |            |

## 3. Appare la schermata:

| 0                                                                                                    |                                                                                                    |  |
|----------------------------------------------------------------------------------------------------|----------------------------------------------------------------------------------------------------|--|
| Stai navigand                                                                                                    | lo in incognito                                                                                                    |  |
| Ora puoi navigare in privato. Le altre persone che<br>attività, ma i download, i preferiti e gli elementi d<br>informazioni                   | e usano questo dispositivo non vedranno le tue<br>lell'elenco di lettura verranno salvati. Ulteriori                                                                    |  |
| Chrome non salverà le seguenti informazioni:<br>• Cronologia di navigazione<br>• Cookie e dati dei siti<br>• Informazioni inserite nei moduli | La tua attività potrebbe comunque essere<br>visibile:<br>• Ai siti web visitati<br>• Al tuo datore di lavoro o alla tua scuola<br>• Al tuo provider di servizi Internet |  |
| Blocca cookie di terze parti<br>Se questa opzione è attiva, i siti non possono<br>tua attività sul Web. Le funzionalità su alcuni             | o utilizzare i cookie per monitorare la 🛛 🔲 siti potrebbero non essere disponibili.                                                                                     |  |
|                                                                                                    |                                                                                                    |  |

4. Cliccare sulla barra degli indirizzi e scrivere l'indirizzo dell'ISIS Mattei:

| 👼 Nuova sch                                     | eda in i | ncognito × +                                                                                                    |
|-------------------------------------------------|----------|----------------------------------------------------------------------------------------------------|
| $\  \   \leftarrow \  \   \rightarrow \  \   G$ | ۲        | www.enricomattei.edu.it                                                                                                    |
|                                                 | ۲        | www.enricomattei.edu.it                                                                                                    |
|                                                 | Q        | www.enricomattei.edu.it - Ricerca Google                                                                                                    |
|                                                 |          | Stai navigando in incognito     Ora puoi navigare in privato. Le altre persone che usano questo dispositivo non vedranno le tue attività, ma i download, i preferiti e gli elementi dell'elenco di lettura verranno salvati. Ulteriori informazioni     Chrome non salverà le sequenti informazioni:   La tua attività potrebbe comunque essere |
|                                                 |          | Cronologia di navigazione viabile: Cookie e dati dei siti - Ai siti web visitati Informazioni inserite nei moduli - Ai tuo datore di lavoro o alla tua scuola Al tuo provider di servizi Internet                                                                                                    |
|                                                 |          | Blocca cookie di terze parti<br>Se questa opzione è attiva, i siti non possono utilizzare i cookie per monitorare la too<br>tua attività sul Web. Le funzionalità su alcuni siti potrebbero non essere disponibili.                                                                                                    |

5. Cliccare su "RE DOCENTI" o "RE ALUNNI", a seconda dei casi:

| Offerta formativa                                                                                          | Didattica          | Eventi                | Progetti                                                                |  |
|----------------------------------------------------------------------------------------------------|--------------------|-----------------------|-------------------------------------------------------------------------|--|
| MATTEI KIT                                                                                                 |                    |                       |                                                                         |  |
| RE DOCENTI                                                                                                 | MODULISTICA ALUNNI | CIRCOLARI             | CLOUD                                                                   |  |
|                                                                                                    | ORARI              | MODULISTICA PERSONALE | ISCRIZIONI                                                              |  |
| VARIAZIONI ORARIE                                                                                          | PRIVACY            | INOLTRO MAD           | ORIENTAMENTO                                                            |  |
|                                                                                                    |                    |                       |                                                                         |  |
| GLI ULTIMI EVENTI<br>SCOPRI LE NOSTRE MANIFESTAZIONI, CONFERENZE, LE ATTIVITÀ E MOLTO ALTRO Ottobre - 2020 |                    |                       |                                                                         |  |
| FIBONACCI DAY                                                                                              |                    |                       | PROTOCOLLO ANTICONTAGIO<br>PER IL RIAVVIO DELLE ATTIVITÀ<br>SCOLASTICHE |  |

6. Inserire le proprie credenziali ed accedere:

| AQ                                                                                                    | ISTITUTO DISTRUZIONE SUPERIORE                                                                                                    | <b>?</b>                                                                                                    |
|----------------------------------------------------------------------------------------------------|----------------------------------------------------------------------------------------------------|----------------------------------------------------------------------------------------------------|
| 1.7.0/70.0-C                                                                                                    | MATTEI                                                                                                    | Help per il Login                                                                                                    |
| le novità e le variazioni alla procedura<br>tuo RE', Grazie per il contributo.  i per le PRIMARIE (Voti)  etri cullo limitozione dello pescibilità di | Se avete dimenticato la Password inserite il Codice Utente o l'Indirizzo Mail, poi<br>cliccate sul pulsante 'Password dimenticata?', la password di accesso sarà inviata<br>all'indirizzo che avete indicato.<br>Codice Utente / Indirizzo Mail<br>Password<br>Accedi<br>Login Accessibile<br>Password dimenticata?<br>Esci | Credenziali per il Demo<br>Credenziali per il Demo<br>Se si desidera visionare un dimostrativo del program<br>oppure cliccare per inviare una mail indicando il no<br>quello di un referente che sario contattato.<br>I dati che appariranno, utilizzando la versione dimostrat<br>riferimento reale ed inoltre, pur se salvati, rimarranno<br>sessione in corso. |

7. Nella sezione "**Comunicazioni**" del registro elettronico, dopo aver selezionato "**Tutte**" nel menù a tendina del filtro in alto a destra, cliccare sul link corrispondente alle **Elezioni del Consiglio d'Istituto**.

8. Appare la schermata di accesso ai Moduli Google:

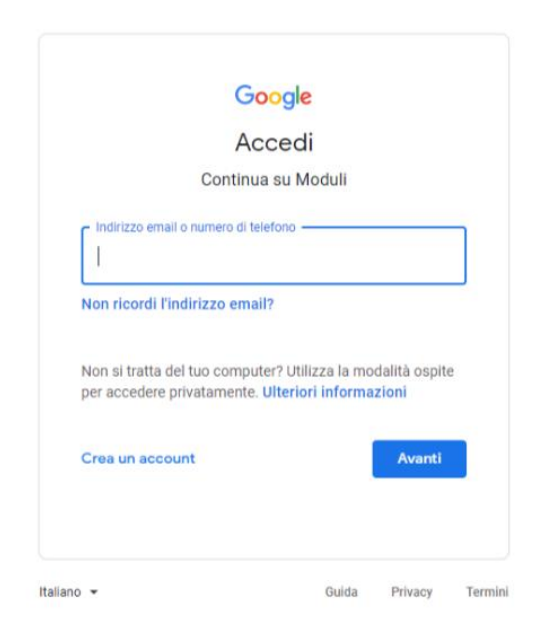

9. Accedere con l'account istituzionale, inserendo le proprie credenziali ...@enricomattei.it:

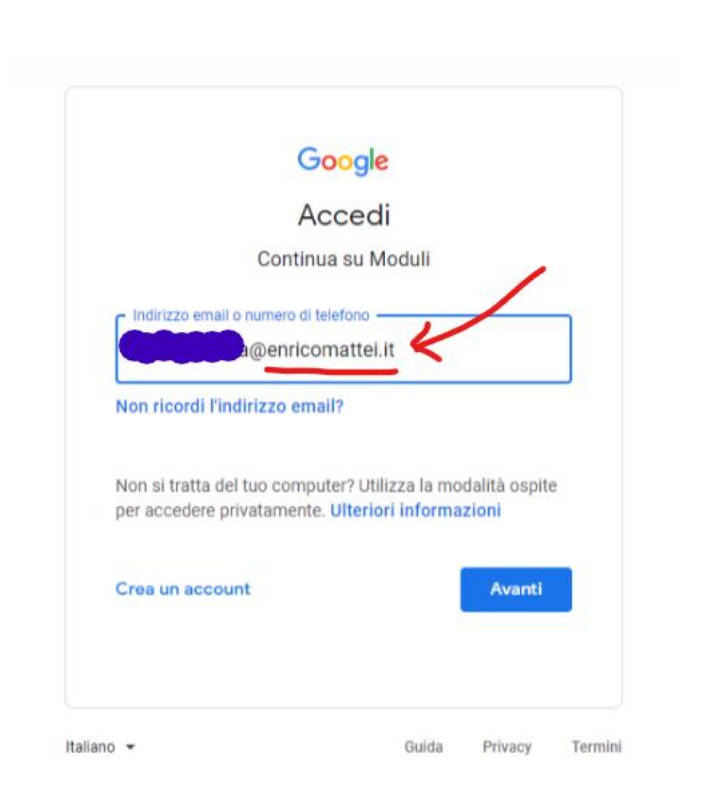

10. Appare il **modulo di registrazione per l'identificazione**. Dopo averlo compilato, appare la seguente schermata:

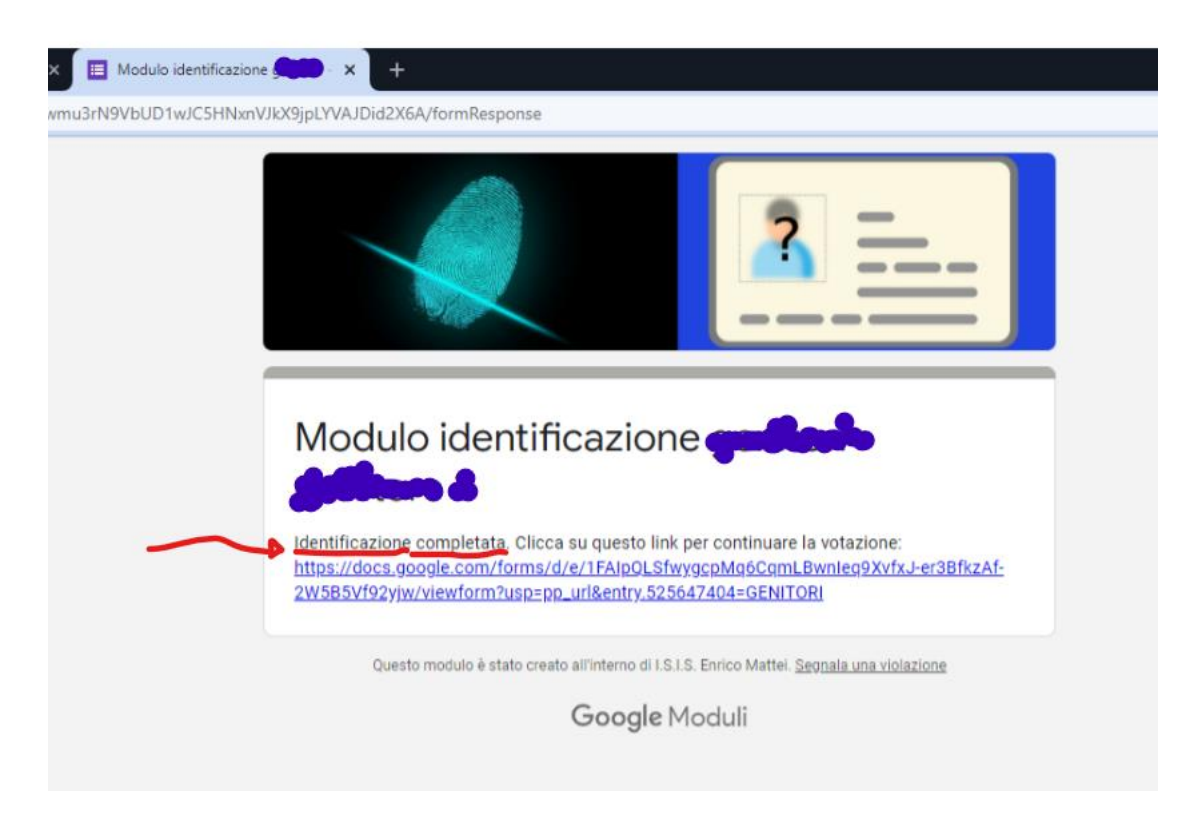

11. Cliccando sul **link** contenuto nella schermata che conferma l'identificazione, apparirà il modulo delle elezioni dei rappresentanti del Consiglio di Istituto:

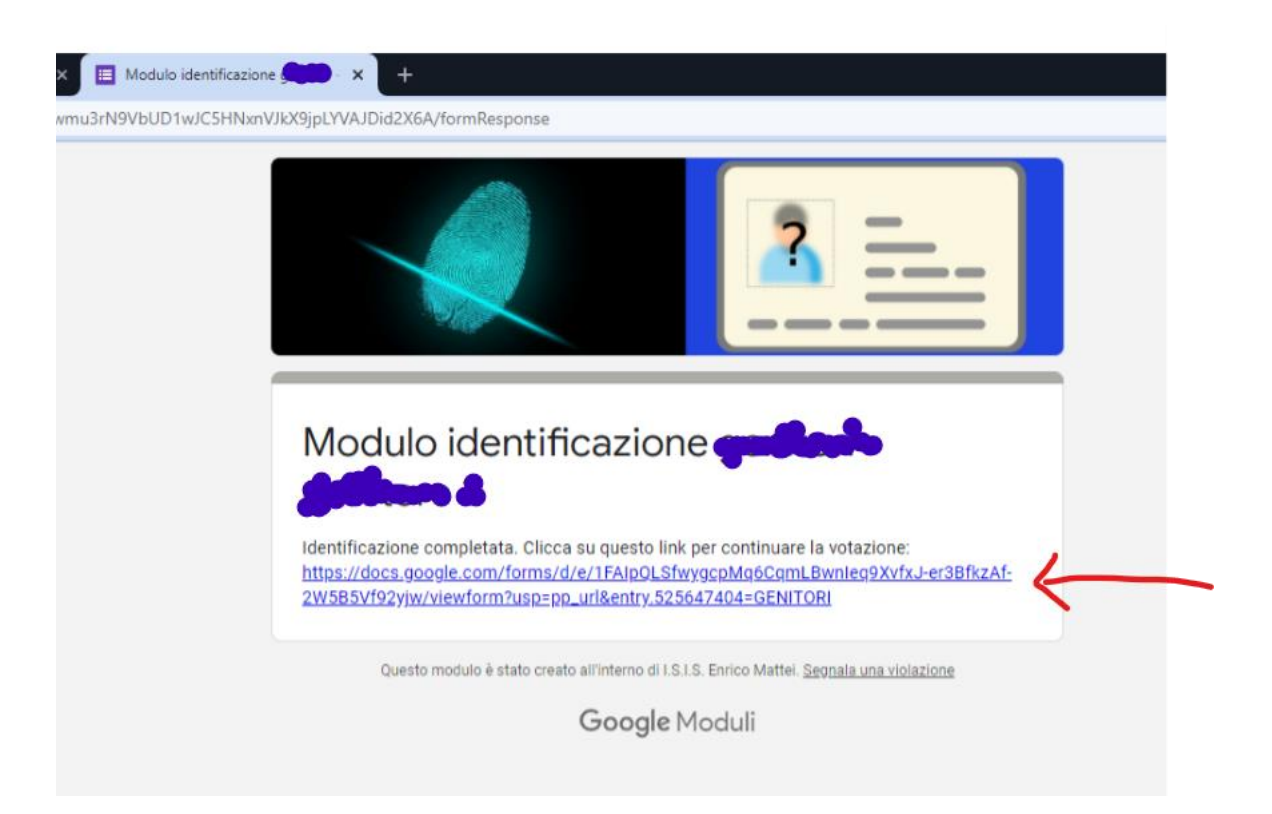